## Restitución de recursos entregados en los programas de apoyo: PAEF, PAP Y PARO

El pago a través PSE está habilitado, únicamente, para quienes recibieron comunicaciones de la UGPP informándoles la obligación de restituir los aportes recibidos.

Si usted no ha recibido dicha comunicación y decide restituir los recursos, acérquese a su entidad financiera.

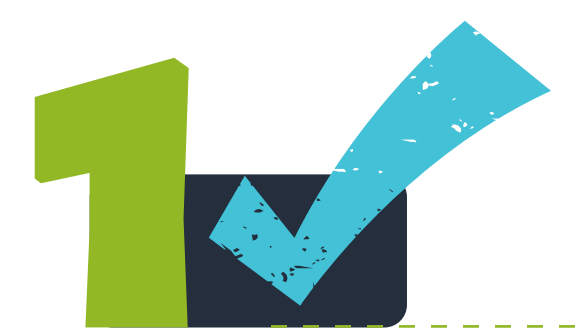

Ingrese a nuestro sitio web www.ugpp.gov.co, ubique la sección Servicios e ingrese a Pagos en línea sanciones de procesos parafiscales

|                                       |                                               |                                                        | pse             |
|---------------------------------------|-----------------------------------------------|--------------------------------------------------------|-----------------|
| Radique y consulte estado<br>de PQRSD | Consulte el estado de su<br>trámite pensional | Notificaciones y consulta de<br>trámites con su cédula | Pagos en línea  |
|                                       |                                               |                                                        |                 |
| Agende su cita                        | Calculadora intereses<br>programas de apoyo   | Certificado pensión y no<br>pensión                    | Oficina virtual |
|                                       |                                               |                                                        |                 |

Seleccione la opción Realice sus pagos aquí

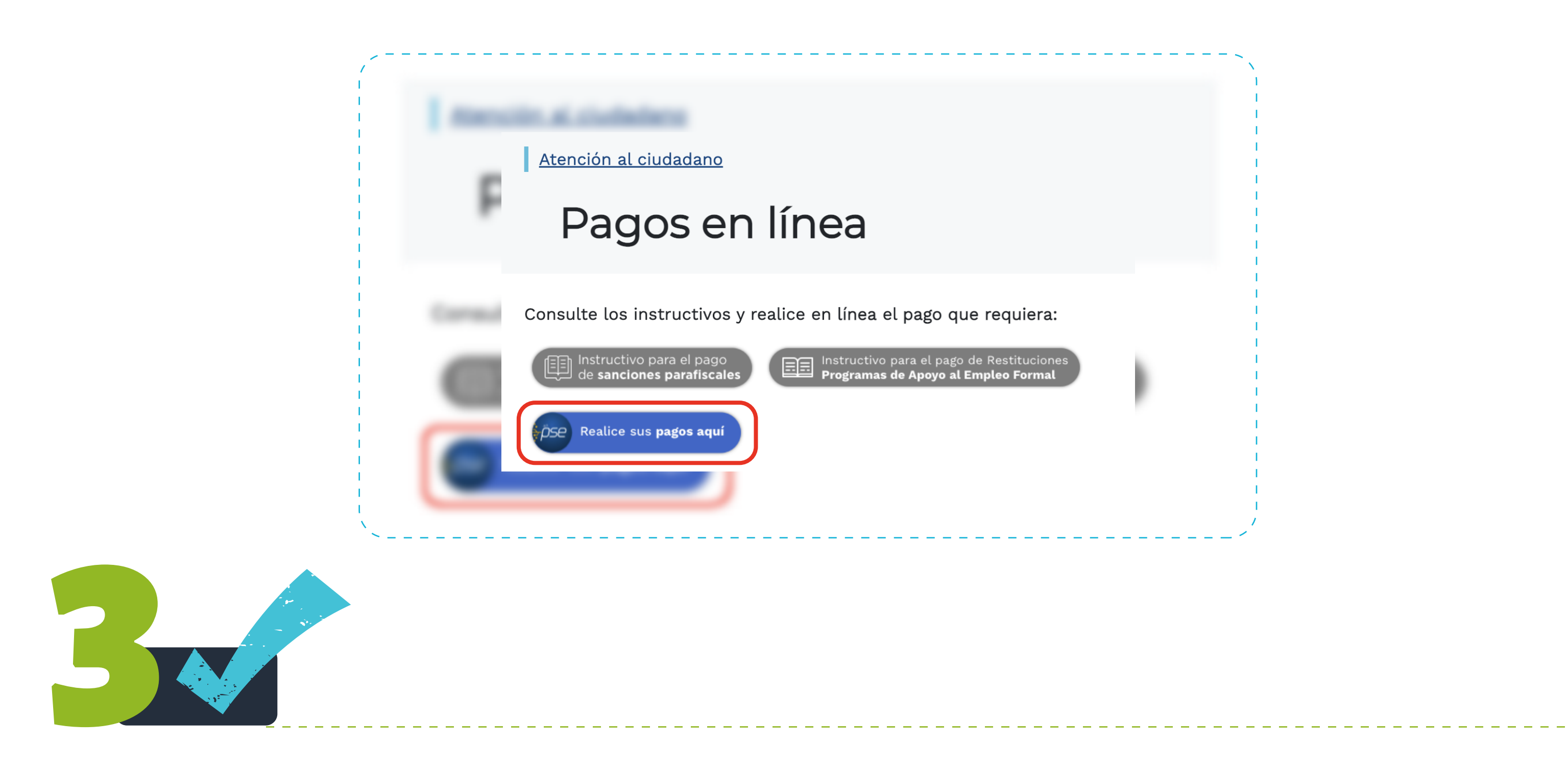

## Diligencie:

Identificación del cliente:

Número de identificación de la persona jurídica o natural.

Número del expediente:

Diligencie nuevamente el número de identificación de la persona jurídica o natural.

Si usted ya está en un proceso de fiscalización, los datos a suministrar son los siguientes:

## V Identificación del cliente:

Número de identificación de la persona jurídica o natural. Si es NIT, NO debe registrar el dígito de verificación.

Número del expediente:

Número completo del expediente asignado dentro en el proceso sancionatorio. Esta información la encuentra registrada en la parte superior del acto administrativo. **Ejemplo**: expediente 2021152011XXXXX

|   | PLIEGO DE C                | ARGOS No. RPC-20XX-00XXX<br>XX/XX/20XX |  |
|---|----------------------------|----------------------------------------|--|
|   | DA                         | ATOS DEL APORTANTE                     |  |
|   | Nit / CC: XXXXXX           | Razón Social: XXXXXXX                  |  |
| E | xpediente: 2021152011XXXXX | I                                      |  |

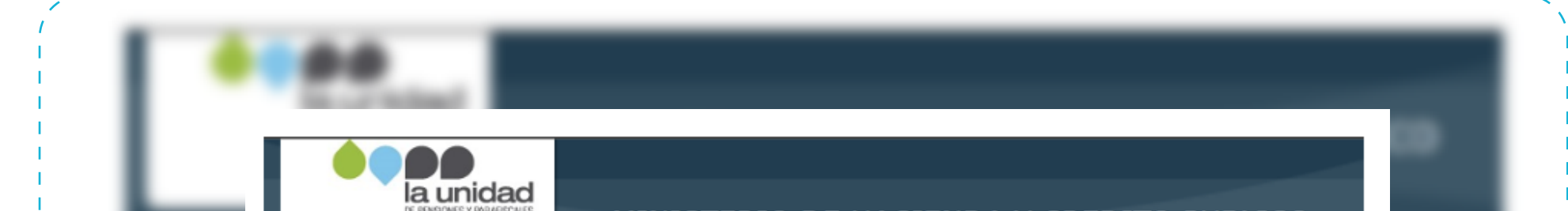

| menu                   | 🔒 INFORMACIÓN DE PAGO                                                                                                    |
|------------------------|----------------------------------------------------------------------------------------------------|
| AGRARIO                | •Identificación del                                                                                                    |
| RECOMENDACIONES DE USO | *Número del                                                                                                    |
|                        | Expediente :                                                                                                    |
|                        |                                                                                                    |
|                        |                                                                                                    |
|                        | El pago se efectuará utilizando los servicios de ACH Colombia, ya sea<br>realizando el débito desde su cuenta corriente, ahorros o de depósitos<br>electrónicos a través del boton de RSE o tarieta crédito si tiene el convenio |
|                        |                                                                                                    |
|                        |                                                                                                    |
|                        |                                                                                                    |
| i<br>``                |                                                                                                    |
| \<br>`~                |                                                                                                    |

En la siguiente pantalla encontrará la información detallada de cada uno de los **periodos a restituir** y por los cuales debe realizar algún pago, **selecciónelos** y haga clic en **pagar** 

| Pagar      | Total a pagar | Tipo de Identificación del Cliente | Identificación del Cliente | Nombre del Deud |
|------------|---------------|------------------------------------|----------------------------|-----------------|
|            | 100,00        | сс                                 | 11222111                   | Pepe Perez      |
|            | 100,00        | сс                                 | 11222111                   | Pepe Perez      |
| Total a pa | ıgar \$0      | Pagar                              |                            |                 |

NOTA: Si venció el tiempo otorgado por la UGPP en la comunicación persuasiva, o está en proceso de fiscalización o cobro, liquide los intereses en nuestro simulador de pagos en la fecha indicada, consulte el siguiente enlace: https://www.ugpp.gov.co/cipape

| Serie | -                                 |                                               |                                                        |                                                     |          |
|-------|-----------------------------------|-----------------------------------------------|--------------------------------------------------------|-----------------------------------------------------|----------|
|       | Servicios                         |                                               |                                                        |                                                     |          |
|       |                                   |                                               | i <u>,</u>                                             | <i>€pse</i>                                         |          |
| -     | PQRSD Pensiones y<br>Parafiscales | Consulte el estado de su<br>trámite pensional | Notificaciones y consulta de<br>trámites con su cédula | Pago en línea Sanciones de<br>procesos Parafiscales | the same |
|       |                                   |                                               |                                                        |                                                     |          |
|       | Agende su cita                    | Calculadora intereses<br>programas de apoyo   | Certificado pensión y no<br>pensión                    | Oficina virtual                                     |          |

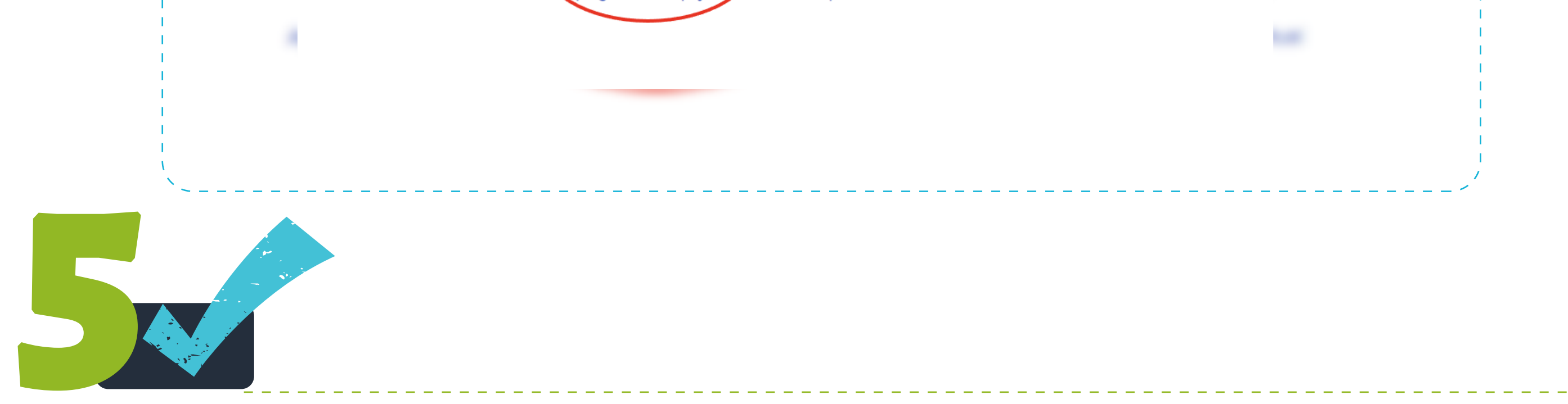

Verifique que la información es correcta, seleccione el **tipo de cliente** y el **banco** a través del cual realizará el pago y haga clic en **continuar** 

| Tipo de Identificación del Cliente:       CC         Identificación del Cliente:       11222111         Nombre del Deudor:       Pepe Perez         Descripción del Pago:       Paef Abril 2021         Consecutivo:       27664,27665         Número del Expediente:       11222111         Valor a Pagar:       200,00         Número de Acto Administrativo:       20221630         Valor de la Cuota:       0         Fecha de Vencimiento:       16/08/2022         Primer Valor Impuesto:       0         * Esta transacción esta sujeta a verificación       0         TIPO CLIENTE       Persona         Á continuación seleccione su banco       △ |
|----------------------------------------------------------------------------------------------------|
| Identificación del Cliente:       11222111         Nombre del Deudor:       Pepe Perez         Descripción del Pago:       Paef Abril 2021         Consecutivo:       27664,27665         Número del Expediente:       11222111         Valor a Pagar:       200,00         Número de Acto Administrativo:       20221630         Valor de la Cuota:       0         Fecha de Vencimiento:       16/08/2022         Primer Valor Impuesto:       0         * Esta transacción esta sujeta a verificación       0         Total a Pagar en pesos Colombianos       TIPO CLIENTE         A continuación seleccione su banco       Δ                           |
| Nombre del Deudor:       Pepe Perez         Descripción del Pago:       Paef Abril 2021         Consecutivo:       27664,27665         Número del Expediente:       11222111         Valor a Pagar:       200,00         Número de Acto Administrativo:       20221630         Valor de la Cuota:       0         Fecha de Vencimiento:       16/08/2022         Primer Valor Impuesto:       0         * Esta transacción esta sujeta a verificación       0         Total a Pagar en pesos Colombianos       I         IPO CLIENTE       Persona       ✓                                                                                                  |
| Descripción del Pago:       Paef Abril 2021         Consecutivo:       27664,27665         Número del Expediente:       11222111         Valor a Pagar:       200,00         Número de Acto Administrativo:       20221630         Valor de la Cuota:       0         Fecha de Vencimiento:       16/08/2022         Primer Valor Impuesto:       0         * Esta transacción esta sujeta a verificación       0         Total a Pagar en pesos Colombianos       ▼         ITIPO CLIENTE       Persona ▼         A continuación seleccione su banco       △                                                                                               |
| Consecutivo:       27664,27665         Número del Expediente:       11222111         Valor a Pagar:       200,00         Número de Acto Administrativo:       20221630         Valor de la Cuota:       0         Fecha de Vencimiento:       16/08/2022         Primer Valor Impuesto:       0         * Esta transacción esta sujeta a verificación       0         Total a Pagar en pesos Colombianos       TIPO CLIENTE         A continuación seleccione su banco       △                                                                                                    |
| Número del Expediente:       11222111         Valor a Pagar:       200,00         Número de Acto Administrativo:       20221630         Valor de la Cuota:       0         Fecha de Vencimiento:       16/08/2022         Primer Valor Impuesto:       0         * Esta transacción esta sujeta a verificación       0         Total a Pagar en pesos Colombianos       TIPO CLIENTE         Persona       ▲                                                                                                    |
| Valor a Pagar:       200,00         Número de Acto Administrativo:       20221630         Valor de la Cuota:       0         Fecha de Vencimiento:       16/08/2022         Primer Valor Impuesto:       0         * Esta transacción esta sujeta a verificación       0         TOTAL a Pagar en pesos Colombianos       TIPO CLIENTE         Marción seleccione su banco       ▲                                                                                                    |
| Número de Acto Administrativo:       20221630         Valor de la Cuota:       0         Fecha de Vencimiento:       16/08/2022         Primer Valor Impuesto:       0         * Esta transacción esta sujeta a verificación       0         Total a Pagar en pesos Colombianos       TIPO CLIENTE         A continuación seleccione su banco       ▲                                                                                                    |
| Valor de la Cuota:       0         Fecha de Vencimiento:       16/08/2022         Primer Valor Impuesto:       0         * Esta transacción esta sujeta a verificación       0         * Total a Pagar en pesos Colombianos       TIPO CLIENTE         Persona       ✓         A continuación seleccione su banco       △                                                                                                    |
| Fecha de Vencimiento: 16/08/2022   Primer Valor Impuesto: 0   * Esta transacción esta sujeta a verificación Total a Pagar en pesos Colombianos   TIPO CLIENTE Persona   A continuación seleccione su banco                                                                                                    |
| Primer Valor Impuesto:       0         * Esta transacción esta sujeta a verificación         Total a Pagar en pesos Colombianos         TIPO CLIENTE         Persona         A continuación seleccione su banco                                                                                                    |
| * Esta transacción esta sujeta a verificación<br>Total a Pagar en pesos Colombianos<br>TIPO CLIENTE Persona V<br>A continuación seleccione su banco                                                                                                    |
| BANCAMIA S.A.<br>BANCO AGRARIO<br>BANCO AV VILLAS<br>BANCO BBVA COLOMBIA S.A.<br>BANCO CAJA SOCIAL                                                                                                    |

Para finalizar, continue con los pasos indicados en el portal transaccional de su banco.